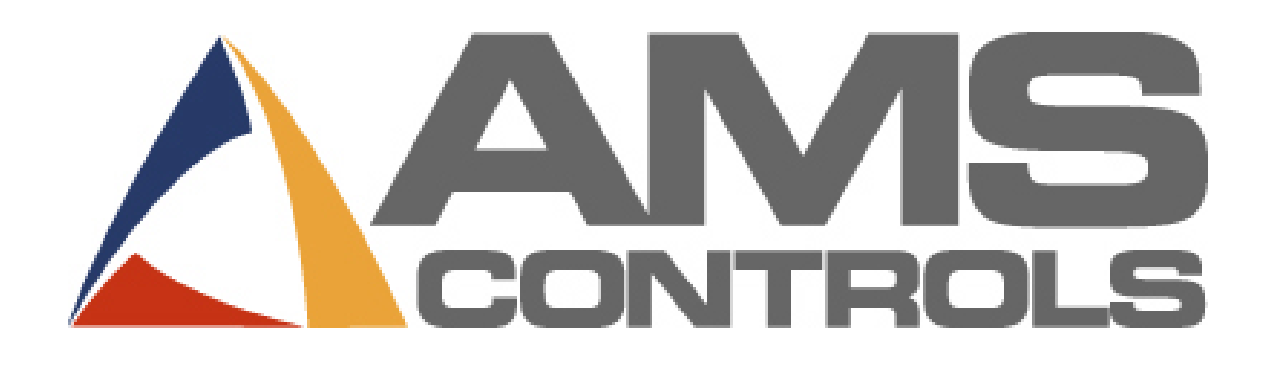

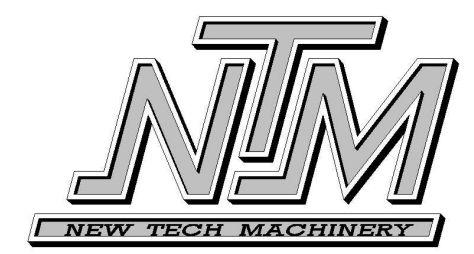

**MP465N Controller** 

for Cut-to-Length Machines

**Operator Manual** 

Copyright © 2008 - AMS Controls, Inc. All rights reserved.

The information contained in this document is proprietary to AMS Controls, Inc., and is not to be reproduced in any form without the specific written authorization of AMS Controls, Inc.

AMS Controls, Inc. reserves the right to change the contents of this manual without customer notice or permission. The procedures described in this handbook must be performed only by trained, certified industrial electricians in accordance with local, state, federal, and NEC codes and regulations. While AMS Controls has taken all reasonable care to develop safe procedures, it accepts no responsibility for misprints, or for injuries, damages, death, or destruction to persons or equipment caused as a result of not closely following these instructions. For specific controller questions, contact AMS Controls Inc.

The most current version of this manual is always available at: http://www.amscontrols.com/support/Documentation.aspx

AMS Controls, Inc. 12180 Prichard Farm Road Maryland Heights, MO 63043

314.344.3144 - 1-800-334-5213 (US & Canada) - fax: 314.344.9996 - info@amscontrols.com

www.amscontrols.com

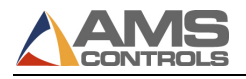

## **Table of Contents**

| TABLE OF CONTENTSII                             | I |
|-------------------------------------------------|---|
| CHAPTER 1: INTRODUCTION                         | 1 |
| OVERVIEW                                        | 1 |
| Features                                        | 1 |
| CHAPTER 2: MANUAL OPERATIONS                    | 2 |
| JOGGING MATERIAL                                | 2 |
| Manual Shear                                    | 2 |
| CHAPTER 3: PRODUCTION PROCEDURES                | 3 |
| SCREEN NAVIGATION                               | 3 |
| Keypad                                          | 3 |
| Push Button and Front Panel Selector Switches   | 3 |
| PROGRAM A JOB                                   | 4 |
| AUTOMATIC OPERATION                             | 5 |
| LENGTH CALIBRATION                              | 6 |
| CLEAR CONTROLLER MEMORY                         | 7 |
| CHAPTER 4: ADMINISTRATIVE SCREENS AND FUNCTIONS | 8 |
| PRODUCTION TOTALIZER                            | 8 |
| SET UP                                          | 8 |
| Units of Measure                                | 8 |
| Encoder Direction                               | 9 |
| INDEX                                           | 0 |

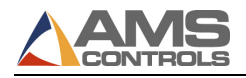

# **Chapter 1: Introduction**

## Overview

The AMS Controls MP465N is an industrial controller used to control cut-tolength machinery. Figure 1 shows the front panel of MP465N.

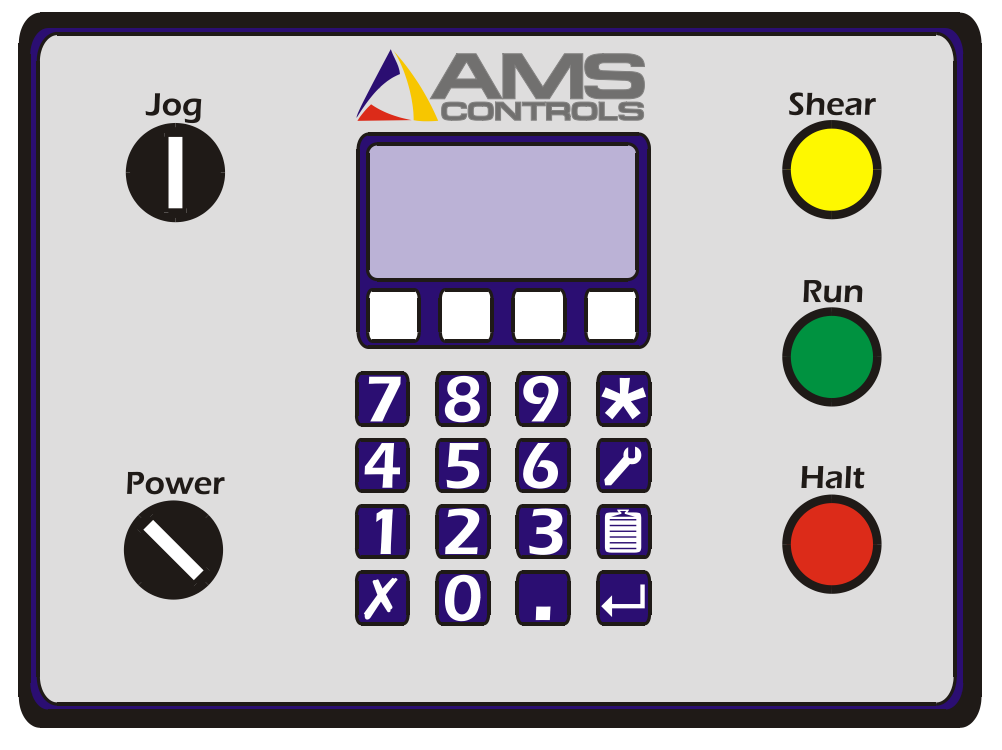

Figure 1: The AMS Controls MP465N Controller

#### Features

The MP465N controller's features include:

- Accurate length control
- Simple programming
- Easy calibration

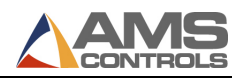

Joq

Joq

Shear

# **Chapter 2: Manual Operations**

## **Jogging Material**

- *To jog material forward* using the MP465N, turn the jog switch **(**) on the controller to the left (counter-clockwise).
- *To jog material in reverse* using the MP465N, turn the jog switch **(**) on the controller to the right (clockwise).

## **Manual Shear**

To fire the shear manually, press the Yellow [Shear] Button

To immediately return the shear to the home or top of stroke position press the Halt

Red [Halt] Button

Note: The controller must be in Manual mode (i.e., the Green Run button is not lit).

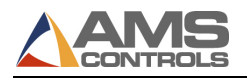

# Chapter 3: Production Procedures

## **Screen Navigation**

#### Keypad

The keypad uses hot keys to enable quick entry into certain screens.

| Í            | Program Key        | Press <b>[Program]</b> Key to program a Job Number, Quantity, and Length; press it again to specify the next job to run.                                                                   |
|--------------|--------------------|----------------------------------------------------------------------------------------------------|
| *            | Status Key         | Press [Status] Key to exit the current screen and return to the Status screen.                                                                                                    |
|              | Calibration<br>Key | Press <b>[Calibration]</b> Key to calibrate the length<br>management system; by pressing it again you can display<br>other screens like the Production Totalizer and Stopping<br>Reaction. |
| $\leftarrow$ | Enter Key          | Press <b>[Enter]</b> Key to enter or store the current value.<br>[Enter] can also be used to move to the next value.                                                                       |
| X            | Clear Key          | Press [Clear] Key to clear or set an entry back to its original value.                                                                                                    |

#### Push Button and Front Panel Selector Switches

| Shear | Shear<br>Button | Press Yellow [Shear] Button to manually activate the shear.                                                         |
|-------|-----------------|----------------------------------------------------------------------------------------------------|
|       |                 | <b>Note:</b> The MP465N controller allows this switch to operate when the machine is stopped.                       |
| Halt  | Halt<br>Button  | Press Red <b>[Halt]</b> Button to stop the machine drive or return the shear to the home or top of stroke position. |

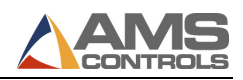

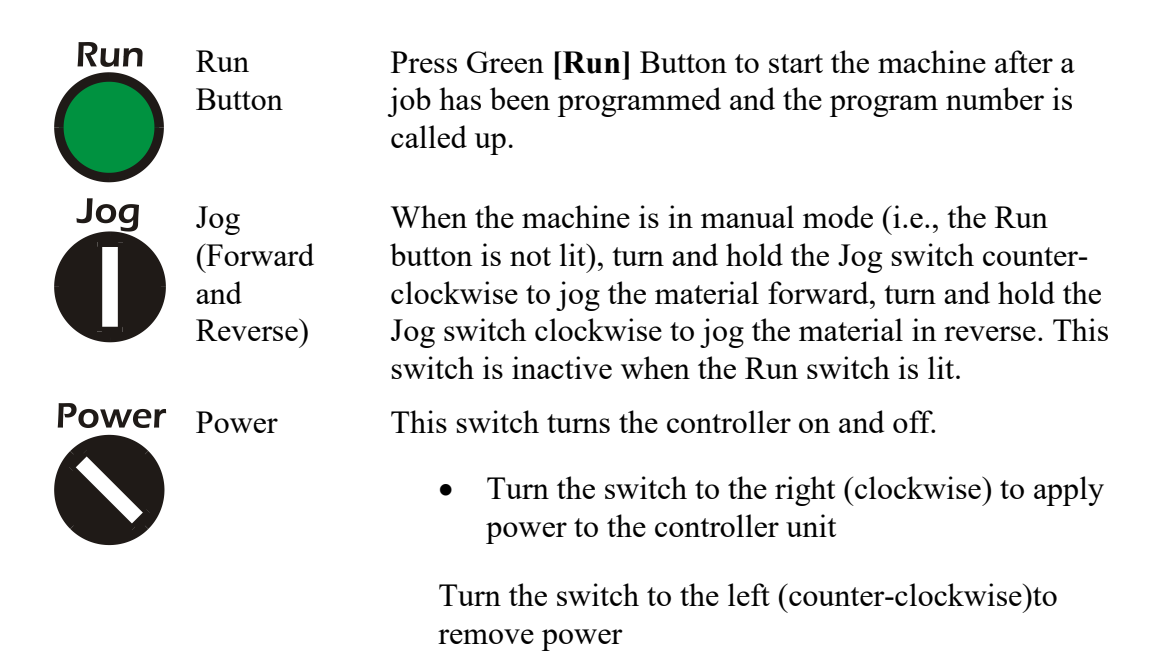

## **Program a Job**

Jobs are composed of a quantity of a specified length. You can program up to 50 different quantities and lengths into the controller. To program a job,

- 1. Press [**Program**] Key . The current data entry field highlights; once new data has been entered, the data field starts blinking.
  - Note: Pressing [Clear] Key while the data field is blinking reloads the original value into the data field. Pressing [Enter] Key saves new data and highlights the next field.
- 2. In the **Job Number** field, enter a number to assign to this job (a value between 1 and 50). Then press [Enter] Key.
- 3. In the **Quantity** field, enter the number of parts you want to create (up to 999). Then press [Enter] Key.
- 4. In the Length field, up to 999 feet and 11.999 inches. Then press [Enter] Key.

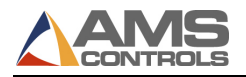

- 5. The controller displays the message "*Pause After Job xx*?" (where xx is the job number assigned in step 1). Select:
  - **Yes** to have the machine halt automatically after the selected job number is finished.

Note: To restart the machine after an automatic halt, press Green
[Run] Button

- **No** to have the machine change lengths "on-the-fly" and run the job following the selected job without first stopping.

Pressing any numbered key toggles between Yes and No. Pressing **[Enter]** Key stores the value.

- **Note:** To increase productivity, additional jobs can be programmed while the machine is running previously programmed jobs.
- 6. The program screen will reappear and you can either continue to enter additional Jobs or Press [Status] Key 🔀 to exit the Program screen.

## **Automatic Operation**

The MP465N runs all programmed jobs automatically.

• Jog material through the machine until it is past the shear blade.

Shear

- Press Yellow [Shear] Button to manually activate the shear and zero out the system.
- After all desired jobs have been programmed you need to select which Job to run by first pressing the [Program] Key twice. Then enter the desired Job number and press the [Enter] Key to store the value.
- The Status screen should now display the desired Job number in the upper right corner.

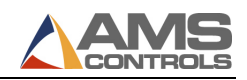

Halt

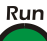

Press Green [**Run**] Button ( ) to begin the automatic operation. The

machine will run until the programmed length is reached. The drive will then stop and the shear will automatically cut and return to the top of stroke. The Panel Recognition Safety Photo Eye will not allow the next panel to run until the last panel formed is removed from the shear. There will then be a slight delay and the MP465N controller will resume operation.

• To stop the machine at any time, press Red [Halt] Button

The machine halts automatically when all programmed jobs are completed.

**Note:** If the encoder is counting in the negative direction, change the direction in the Setup Screen as described in Chapter 4.

## Length Calibration

Note: Calibration is typically required only during machine commissioning or when the machine no longer produces parts within +/- 1/8" of the programmed length. This can happen after changing coil stock, changing the rollers, changing material type, etc.

Length calibration adjusts for errors in the size and tracking of the measuring wheel and is expressed as a percentage, with 100% being no correction. Increasing the correction factor causes the parts to become longer and decreasing the value shrinks the parts.

The MP465N controller's length calibration feature automatically computes a new correction factor by comparing the desired (Programmed) length to the actual (Measured) length. Length Calibration should be used any time part lengths are incorrect in a consistent manner (e.g., all parts 1mm too long, etc.). Length calibration will not fix a situation where parts are inconsistent (e.g., parts vary +10 to -10mm).

Note: When calculating the correction factor, make several parts and use the average of these parts for the part length. The first part produced should not be used in this calculation since it may be inaccurate due to shear reaction or other variances.

To calibrate the MP465N controller,

1. The controller can be calibrated anytime the measured part length is not matching programmed part length.

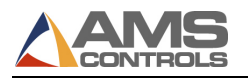

- 2. With the controller powered on, press [Calibration] Key 🖍 until the screen title says "CALIBRATE-1". The display shows you the current correction factor. Press [Clear] Key K to begin the calibration process.
- 3. When the prompt "ENTER PROGRAM LENGTH" displays, enter the part length of the part you are attempting to produce.

**Note:** The longer the part is that you attempt to calibrate on, the more accurate the calibration will be.

- 4. When the prompt "ENTER MEASURED LENGTH" displays, enter the part length of the part you actually measured. Using an average of several measured parts will provide the most accurate result.
- 5. The screen title will change to "CALIBRATE-4 and show the OLD and NEW correction factors. The controller is now calibrated.
  - Note: If the computed correction factor is greater than 110% or less than 90%, the "Calibration Out of Range" error message displays and the calibrate cycle is ignored.

## **Clear Controller Memory**

A quick way to clear out all of the Jobs from the controller is to clear its memory. All of the controllers other internal settings like correction factor and stopping reaction time will be preserved.

To reset the memory on the controller,

- 6. Turn the device off, then back on.
- 7. Press [5] Key while the startup screen is showing.

# $\triangle$ Caution: Clearing the controller memory clears out *all* jobs that are programmed into your controller!

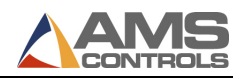

# Chapter 4: Administrative Screens and Functions

## **Production Totalizer**

Total production of the machine is counted by the controller. You can view the production counter by pressing and releasing the **[Calibration]** Key until the screen title displays "PRODUCTION-1".

Note: To reset the totalizer to zero press [Clear] Key . When the prompt "ENTER CODE TO CLEAR TOTAL" displays; enter

1984 and press [Enter] Key

## Set Up

The Set Up screen is used to change the units of measure (mm, in, ft-in) as well as the encoder direction (clockwise (cw) or counter clockwise (ccw)).

#### Units of Measure

- 1. Turn the device off and then back on.
- 2. Press [9] Key while the startup screen is showing.
- 3. The screen title should now be "SETUP-1".

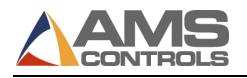

4. Press the white button below the up or down arrows to move between the Units and Encoder Direction fields.

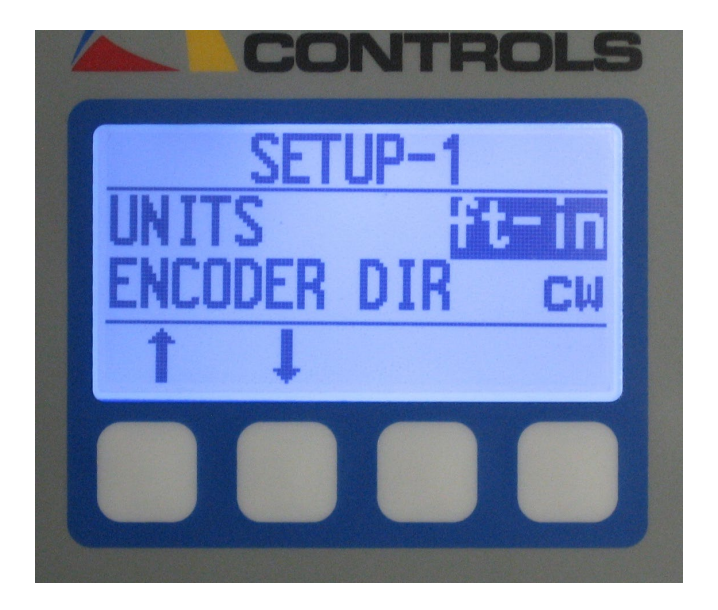

5. With the UNITS field highlighted, press any number Key to scroll between mm, in and ft-in.

6. When the appropriate unit is displayed, press [Enter] Key

#### **Encoder Direction**

7. With the ENCODER DIR field highlighted, press any number key to scroll between cw and ccw.

CW: 5VC, FWM, SSH, SSP

CCW: BG7, SSQ

8. With the appropriate direction displayed, press [Enter] Key

9. Press [Status] Key 🔀 to exit the Set Up screen.

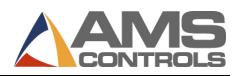

#### Index

#### Α

Automatic Operation, 5

#### С

Calibration procedure, 6 Clear Controller Memory, 7

#### Ε

Encoder Direction, 9

#### F

Front Panel Selector Switches, 3

#### J

Job programming, 4 Jog, 2 Jogging Material, 2

#### Κ

Keypad, 3

#### L

Length Calibration, 6

#### Μ

Manual Shear, 2 Material jogging, 2 MP465N Features, 1

#### 0

Overview, 1

#### Ρ

Production Procedures, 3 Program a Job, 4 Push Button and Front Panel Selector Switches, 3

#### S

Screen Navigation, 3 Selector Switches Front Panel, 3 Set Up, 8 Shear, 2 Start the Machine, 5

#### Т

Totalizer, 8

#### U

Units of Measure, 8